Programová príručka ControlClock – editor hodín Komunikácia TCP/IP

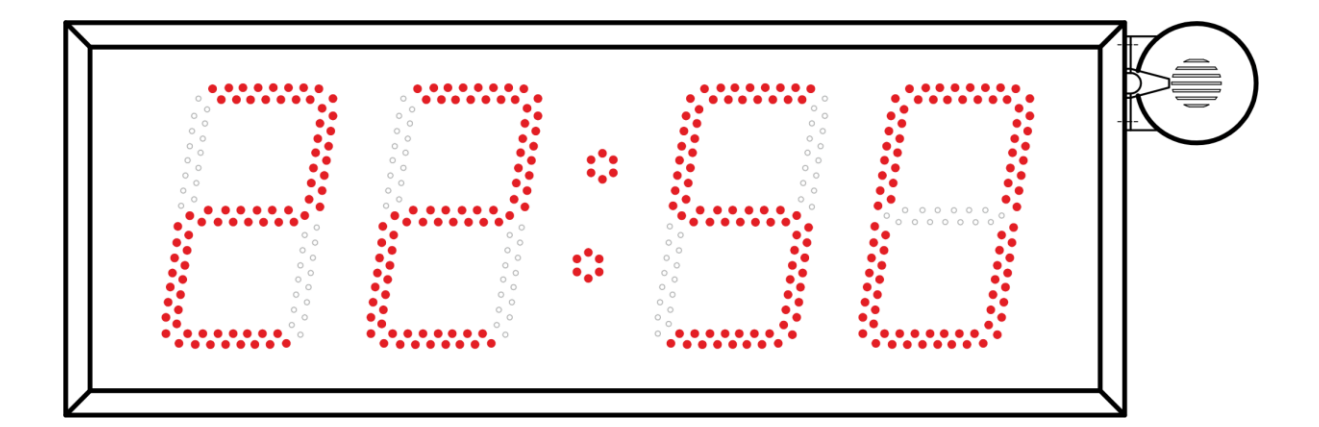

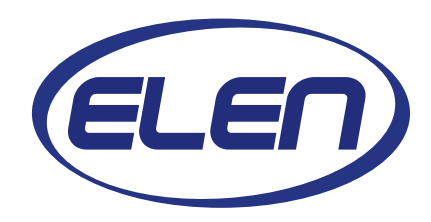

# Obsah

| 1. PR | OGRAM ControlClock                      | 3  |
|-------|-----------------------------------------|----|
| 1.1   | Prostredie programu                     | 3  |
|       | 1.1.1 Inštalácia programu               | 3  |
| 1.2   | ControlClock – základné okno            | 3  |
| 1.3   | Popis základného menu                   | 3  |
| 1.4   | Nastavenie portu pre TCP/IP komunikáciu | 4  |
| 1.5   | Ukončenie programu                      | 4  |
| 2. ZO | ZNAM HODÍN                              | 5  |
| 2.1   | Vytvorenie zoznamu                      | 5  |
| 2.2   | Zmazanie položky v zozname              | 6  |
| 2.3   | Úprava údajov položky zoznamu           | 7  |
| 3. PR | OFIL                                    | 8  |
| 3.1   | Vytvorenie profilu                      | 8  |
| 3.2   | Reset profilu                           | 10 |
| 3.3   | Prenos profilu do riadiacej jednotky    | 10 |
| 3.4   | Zobrazenie logovacieho súboru           | 11 |
| 4. AD | RESY SERVISNÝCH STREDÍSK                | 12 |

| ELEN, s.r.o.        | ControlClock – editor hodín | Strong 2 = 12 |
|---------------------|-----------------------------|---------------|
| SLOVENSKÁ REPUBLIKA | Komunikácia TCP/IP          |               |

#### 1. PROGRAM ControlClock

Program slúži na jednoduché nastavenie hodín firmy ELEN, s.r.o., komunikujúcich prostredníctvom komunikačného rozhrania Ethernet a komunikačného protokolu TCP/IP. Týmto ovládacím programom sa nastavujú základné parametre funkčnosti hodín.

#### 1.1 Prostredie programu

Pre svoju činnosť program vyžaduje Windows 8.1/8/7/Vista/XP s minimálnymi systémovými požiadavkami.

#### 1.1.1 Inštalácia programu

Skopírovať adresár ClockControl na pevný disk a spustiť program ControlClock.exe.

## 1.2 ControlClock – základné okno

Spustí sa hlavné okno aplikácie, pozri obr. 1.

| ELEN - Clock Contr |                      | N        |                 |  |
|--------------------|----------------------|----------|-----------------|--|
| Zoznam Úpravy N    | lastavenie Pomoc     | 14       |                 |  |
| 😫 🚀 🦻 👘            | •• 🖸 📑               | <u></u>  |                 |  |
| IP Adresa:         | Popis - umiestnenie: | Profil:  | Posledná akcia: |  |
| 192,168,0,130      | Displej 1            | Profil 2 | 4               |  |
| 192,168,0,131      | Displej 2            | Profil 1 |                 |  |
|                    |                      |          |                 |  |
|                    |                      |          |                 |  |
|                    |                      |          |                 |  |
|                    |                      |          |                 |  |
|                    |                      |          |                 |  |
|                    |                      |          |                 |  |
|                    |                      |          |                 |  |
|                    |                      |          |                 |  |
|                    |                      |          |                 |  |
|                    |                      |          |                 |  |
|                    |                      |          |                 |  |
|                    |                      |          |                 |  |
|                    |                      |          |                 |  |
|                    |                      |          |                 |  |
|                    |                      |          |                 |  |
|                    |                      |          |                 |  |
|                    |                      |          |                 |  |
|                    |                      |          |                 |  |

## Obr. 1. Okno aplikácie

V stavovom riadku sa zobrazí pomocný text k jednotlivým položkám menu.

## 1.3 Popis základného menu

Menu (pozri obr. 2) obsahuje tieto základné položky:

| Zoznam     | <ul> <li>slúži na ukončenie aplikácie.</li> </ul>                                                                                        |
|------------|----------------------------------------------------------------------------------------------------|
| Úpravy     | <ul> <li>slúži na úpravu a doplnenie zoznamu a taktiež na zobrazenie<br/>log súboru.</li> </ul>                                          |
| Nastavenie | <ul> <li>– slúži na nastavenie parametrov komunikácie, vytváranie profilov<br/>a odosielanie nastavených parametrov do hodín.</li> </ul> |
| Pomoc      | <ul> <li>spúšťa elektronický manuál a informuje o aplikácii.</li> </ul>                                                                  |

| Zozr | nam | Úpravy | Nastavenie | Pomoc |   |
|------|-----|--------|------------|-------|---|
| 1    | 2   | 9      | 1-1        | 9 📕   | 3 |

Obr. 2. Hlavné menu

# 1.4 Nastavenie portu pre TCP/IP komunikáciu

Pri spustení programu je potrebné nastaviť správny komunikačný port spojenia.

Číslo portu nastavíme v programe cez Menu  $\rightarrow$  Nastavenie  $\rightarrow$  Komunikácia, pozri obr. 3.

| Zozr | nam Úpravy    | Nas          | tavenie Pomoc |       |   |
|------|---------------|--------------|---------------|-------|---|
| 1    | 2 🦻           |              | Komunikácia   |       | 2 |
|      | IP Adresa:    | <b>i∣-</b> ¶ | Profil        | enie: |   |
| ~    | 192,168,0,130 |              | Odoslať       |       |   |
|      | 192,168,0,131 | -            | Displej 2     |       |   |

Obr. 3. Spustenie nastavenia portu

Otvorí sa dialóg z obr. 4, kde je potrebné nastaviť príslušný port a kliknúť na tlačidlo O.K. Číslo portu musí korešpondovať s číslom portu nastaveného v hodinách.

| Port:  | 63 |      | _ |
|--------|----|------|---|
| 2301   |    |      |   |
|        |    |      |   |
| Zrušiť | [  | 0.K. |   |

Obr. 4. Dialóg nastavenia portu

Poznámka: Pri nesprávnom zvolení portu neprebehne komunikácia s jednotlivými hodinami.

# 1.5 Ukončenie programu

Ukončenie programu je možné dvomi spôsobmi a to cez **Menu**  $\rightarrow$  **Zoznam**  $\rightarrow$  **Koniec**, alebo kliknutím na symbol **X** v pravom hornom rohu aplikácie. Pozri obr. 5.

| Zozr | nam Úpravy    | Nastavenie P | omoc         |   |
|------|---------------|--------------|--------------|---|
|      | Koniec        | (-1 O        |              | 2 |
|      | IP Adresa:    | Popis - u    | umiestnenie: |   |
| -    | 192,168,0,130 | ) Displej 1  |              |   |
|      | 192,168,0,131 | Displej 2    |              |   |

Obr. 5. Ukončenie programu

# 2. ZOZNAM HODÍN

Je potrebné vytvoriť zoznam zapojených hodín. Každé hodiny majú priradené identifikačné parametre (pozri obr. 6) a to nasledovne:

| IP adresa           | <ul> <li>adresa hodín v sieti ethernet.</li> </ul>                             |
|---------------------|--------------------------------------------------------------------------------|
| Popis – umiestnenie | <ul> <li>pomocný popis pre bližšiu lokalizáciu umiestnenia hodín.</li> </ul>   |
| Profil              | <ul> <li>– nastavovacie parametre hodín.</li> </ul>                            |
| Posledná akcia      | <ul> <li>priestor pre výpis stavu poslednej komunikácie s hodinami.</li> </ul> |

| Zozr | nam Úpravy N  | lastavenie Pon | noc        |   |          |                 |  |
|------|---------------|----------------|------------|---|----------|-----------------|--|
| 1    | 2 🦻           | ••             |            | 2 |          |                 |  |
|      | IP Adresa:    | Popis - um     | iestnenie: |   | Profil:  | Posledná akcia: |  |
| ~    | 192,168,0,130 | Displej 1      |            |   | Profil 2 |                 |  |
| Г    | 192,168,0,131 | Displej 2      |            |   | Profil 1 | St.             |  |

Obr. 6. Vytvorenie zoznamu hodín

## 2.1 Vytvorenie zoznamu

Kliknutím v **Menu**  $\rightarrow$  **Úpravy**  $\rightarrow$  **Pridať** alebo na ikonu **Pridať**, pozri obr. 7 a 8, sa otvorí dialóg na vyplnenie nového záznamu.

| Zoznam | Úpr | avy Nastavenie                | Pomoc        |   |
|--------|-----|-------------------------------|--------------|---|
| 😒 😹    | 1   | Prida                         |              | å |
| IP     | 3   | Odstrániť<br>Upraviť          | umiestnenie: |   |
| 192    |     | Vybrať všetko<br>Zrušiť výber | 2            |   |
|        | đ   | Zobraziť log                  |              |   |

Obr. 7. Menu pridanie do zoznamu

| ELEN, s.r.o.        | ControlClock – editor hodín | Strong 6 7 12 |
|---------------------|-----------------------------|---------------|
| SLOVENSKÁ REPUBLIKA | Komunikácia TCP/IP          | Strana 0 2 12 |

| Zozr | nam Úpravy   | Nast | avenie Por | noc         |   |
|------|--------------|------|------------|-------------|---|
| 1    | 2 🦻          | ĺ    | •          |             | ඨ |
| ~~~  | IP Adresa:   | _    | Popis - um | niestnenie: |   |
| -    | 192,168,0,13 | 0    | Displej 1  |             |   |
|      | 192,168,0,13 | 1    | Displej 2  |             |   |

Obr. 8. Tlačidlo pridanie do zoznamu

V dialógu je potrebné vyplniť všetky políčka pre daný záznam, pozri obr. 9, a potom kliknúť na tlačidlo **O.K**. Pri vyplňovaní profilu je možné dvojklikom otvoriť dialóg tvorby profilov, (pozri kapitolu 3) a príslušný profil, ktorý chceme priradiť danému záznamu, skontrolovať, prípadne upraviť. Pri uzatvorení dialógu profilov sa toto číslo profilu prenesie do políčka **Profil.** 

| <sup>o</sup> adresa: | Popis - umiestnenie: | Profil:    |
|----------------------|----------------------|------------|
| 0.0.0.0              |                      | Profil 1 👻 |
|                      |                      |            |
|                      |                      |            |
|                      |                      |            |
|                      |                      |            |

Obr. 9. Nová položka do zoznamu

Poznámka: Nový záznam sa v zozname zapíše pod pozíciu označenej položky. Je potrebné pred zápisom vybrať pozíciu umiestnenia nového záznamu.

## 2.2 Zmazanie položky v zozname

Kliknutím v **Menu**  $\rightarrow$  **Úpravy**  $\rightarrow$  **Odstrániť** alebo na ikonu **Odstrániť**, pozri obr. 10 a 11, sa otvorí dialóg na potvrdenie akcie vymazania.

| Zoznam | Úpr | avy Nastavenie | Pomoc        |   |
|--------|-----|----------------|--------------|---|
| 😒 😿    | 1   | Pridať         |              | æ |
| IP .   | 2   | Odstrániť N    | umiestnenie: |   |
| 192    | 9   | Upravit        | 3            |   |
| 192    |     | Vybrať všetko  | 2            |   |

Obr. 10. Menu zmazanie zo zoznamu

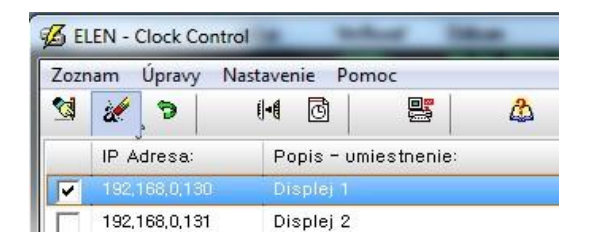

Obr. 11. Tlačidlo zmazanie zo zoznamu

Ak chcete záznam naozaj vymazať, kliknite (pozri obr. 12) na tlačidlo Áno.

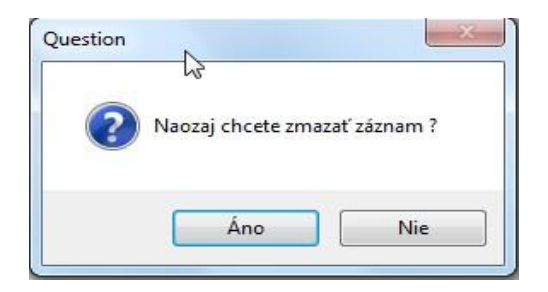

Obr. 12. Potvrdzovací dialóg

# 2.3 Úprava údajov položky zoznamu

Kliknutím v **Menu**  $\rightarrow$  **Úpravy**  $\rightarrow$  **Upravit**' alebo na ikonu **Upravit**', pozri obr. 13 a 14, sa otvorí dialóg s údajmi označeného záznamu.

| Zoznam | Úpr | avy Nastavenie | Pomoc        |   |
|--------|-----|----------------|--------------|---|
| 😒 🔣    | 1   | Pridať         |              | æ |
| IP     | 8   | Odstrániť      | umiestnenie: |   |
| -      | 9   | Upraviť        | N            |   |

Obr. 13. Menu úprava zoznamu

| Zozr | nam  | Úpravy | Nastav | enie | Pomo    |          |   |
|------|------|--------|--------|------|---------|----------|---|
| 1    | 2    | Э      | ()-()  | ලි   | 1       |          | æ |
|      | IP A | dresa: | F      | opis | - umies | stnenie: |   |

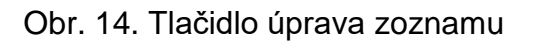

Vykonané zmeny v dialógu na obr. 9 potvrdíme kliknutím na tlačidlo O.K.

| ELEN, s.r.o.        | ControlClock – editor hodín | Strong 8 7 12 |
|---------------------|-----------------------------|---------------|
| SLOVENSKÁ REPUBLIKA | Komunikácia TCP/IP          | Strana 6 2 12 |

#### 3. PROFIL

Profil je súhrn parametrov potrebných pre nastavenie konkrétnych hodín. Je možné pripraviť 10 rôznych profilov a tieto priradiť k jednotlivým hodinám.

Skladá sa z týchto častí:

- tabuľka prestávok a zmien,

- nastavenie jasovej krivky displeja,

- nastavenie zvukovej signalizácie,

- nastavenie synchronizácie hodín.

#### 3.1 Vytvorenie profilu

Kliknutím v **Menu**  $\rightarrow$  **Nastavenie**  $\rightarrow$  **Profil** alebo na ikonu **Profil**, pozri obr. 15 a 16, sa otvorí dialóg, ktorý obsahuje 10 predvolieb pre profil, pozri obr. 17.

| Zozr | nam Úpravy    | Nas          | tavenie | Pomoc  | 1      |   |
|------|---------------|--------------|---------|--------|--------|---|
| 1    | 2 🦻           |              | Komun   | ikácia |        | å |
|      | IP Adresa:    | ij- <b>(</b> | Profil  |        | Nenie: |   |
| ~    | 192,168,0,130 |              | Odosla  | ť      | N      |   |
| Г    | 192,168,0,131 |              | Disple  | ej 2   |        |   |

## Obr. 15. Menu profil

| Zozr | nam Úpravy N  | Vastavenie P | omoc         |   |
|------|---------------|--------------|--------------|---|
| Ci I | 2 3           | 1-1 0        |              | ۵ |
|      | IP Adresa:    | Popis - I    | umiestnenie: |   |
| 7    | 192,168,0,130 | Dîsplej 1    |              |   |
| -    | 192,168,0,131 | Displej 2    |              |   |

Obr. 16. Tlačidlo profil

| ofil 1 | Profil 2 F   | Profil 3 Pi | rofil 4      | Profil 5 | Profil 6 | Profi  | 17    | Profil 8 | Profil      | 9 Prot | fil 10 |       |         |
|--------|--------------|-------------|--------------|----------|----------|--------|-------|----------|-------------|--------|--------|-------|---------|
| Čase   | ový plán pre | stávok a z  | mien:        |          | Nast     | avenie | e:    |          |             |        |        |       |         |
|        | Začiatok:    | Dİžka:      | Stat         | tus:     |          | 420385 | 2 I   |          | <b>F</b> 64 |        |        | 11    |         |
| 1.     |              | 0           | Zme          | ena      |          | Jasov  |       | VKa = 1: | 5 %         |        |        | Hiash | tost:   |
| 2.     | 14:15        | 1           | Pres         | stávka   |          |        |       |          |             |        |        | 3     | ō       |
| 3.     | 14:30        | 3           | Pres         | stávka   |          |        |       |          |             |        |        |       |         |
| 4.     | 14:31        | 5           | Pres         | stávka   |          |        | Začia | atork    | Koni        | ec     | Prac   | tovna | á       |
| 5.     |              | 0           | 828          |          |          | 1      | pres  | Lavky    | pres        | Lavky  | Zine   | na .  |         |
| 6.     | _:_          | 0 N         | 2453         |          |          | ON     | 5     | ۲        | 10          | ۲      | 15     | ۲     | x 0.1s  |
| 7.     | _:           | 0 43        | 5:03         |          |          | OFF    | 6     |          | 11          |        | 16     |       | × 0.1a  |
| 8.     |              | 0           | 223          |          |          | OFF    | 0     | T        | 11          |        | 10     | ۲     | X 0.15  |
| 9.     | _:           | 0           |              |          |          | ON     | 7     |          | 12          | 8      | 17     |       | x 0.1s  |
| 10.    | _:           | 0           |              |          |          |        |       |          |             |        |        |       |         |
| 11.    | _:           | 0           | 23           |          |          | OFF    | 8     | ۲        | 13          | •      | 18     | ۲     | x 0.1s  |
| 12.    | _:_          | 0           |              |          |          | ON     | 0     |          | 14          |        | 10     |       | × 0.15  |
| 13.    | _:           | 0           | 353          |          |          | ON     | 3     |          | 14          |        | 19     |       | X 0.15  |
| 14.    | _:           | 0           | 243          |          |          |        |       |          |             |        |        |       |         |
| 15.    | . <u></u> :  | 0           | 5-25         |          |          | Časov  | ý se  | rver:    |             |        |        |       |         |
| 16.    | _:           | 0           | 123          |          |          | 192.1  | 168.0 | 0.1      |             | 5      | / Letn | ý/Zim | nný čas |
| 17.    | _:           | 0           |              |          |          |        |       |          |             |        |        |       |         |
| 18.    | _:           | 0           |              |          |          |        |       |          |             |        |        |       |         |
| 19.    | _:           | 0           | 623          |          | N        | outi   | 12    |          | 7           | ručiť  | ſ      | 0.1   | ×       |
| 20.    | :            | 0           | 3 <b>4</b> 3 |          |          | UVY    |       |          | 2           | usit   |        | 0.1   | N       |

Obr. 17. Dialóg vytvorenia profilov

Dvojklikom na pozíciu začiatku časového plánu z obr. 17. sa otvorí dialóg pre nastavenie času a dĺžky prestávky alebo začiatok a koniec zmeny, pozri obr. 18.

| čaš:   |           |
|--------|-----------|
| 14:22  | С.К.      |
| Dižka: |           |
| 10     | Prestávka |

Nastavíme čas začiatku signalizácie, zvolíme typ signalizácie zaškrtnutím políčka "Prestávka", ak ide o prestávku, a nastavíme dĺžku trvania prestávky v rozsahu 1 až 99 minút. V prípade, že ide o pracovnú zmenu, políčko "Prestávka" odškrtneme. Klikneme na tlačidlo O.K. Týmto spôsobom nastavíme potrebný počet prestávok a zmien.

V ďalšom kroku nastavíme jasovú krivku v rozsahu 0 až 100% podľa požadovanej svietivosti hodín, nastavíme hlasitosť sirény v rozsahu 0 až 9 a taktiež časy pre jednotlivé tóny sirény.

Pre správnu synchronizáciu hodín je potrebné nastaviť IP adresu časového servera a zaškrtnúť políčko "Letný/Zimný čas".

| ELEN, s.r.o.        | ControlClock – editor hodín | Strong 10 - 12 |
|---------------------|-----------------------------|----------------|
| SLOVENSKÁ REPUBLIKA | Komunikácia TCP/IP          | Strana 10 2 12 |

#### 3.2 Reset profilu

Kliknutím na tlačidlo "Nový" v dialógu na obr. 17 sa otvorí dialóg, pozri obr. 19, na potvrdenie akcie vynulovania profilu. V prípade kladného potvrdenia akcie sa vynuluje celý profil na základné nastavenie.

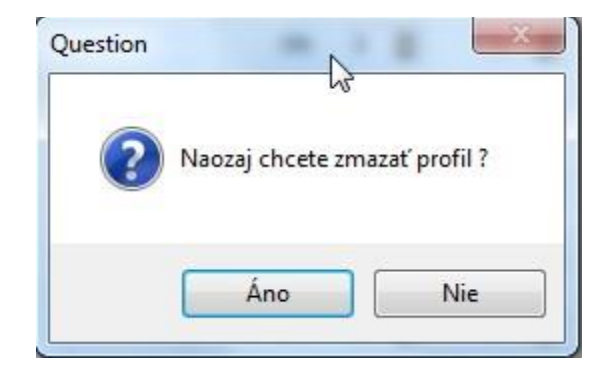

Obr. 19. Potvrdzovací dialóg

#### 3.3 Prenos profilu do riadiacej jednotky

V zozname displejov označíme tie displeje do ktorých chceme poslať nové údaje, a to zaškrtnutím políčka na prvej pozícii zoznamu, pozri obr. 20.

| Zozr | nam Úpravy   | Na |
|------|--------------|----|
| 1    | 2            |    |
|      | IP Adresa:   |    |
| ~    | 192,168,0,13 | 8  |
|      | 192,168,0,13 | 1  |

Obr. 20. Označenie displeja pre prenos údajov

Kliknutím v **Menu**  $\rightarrow$  **Nastavenie**  $\rightarrow$  **Odoslať** alebo na ikonu **Odoslať**, pozri obr. 21 a 22 sa otvorí dialóg, ktorý obsahuje informácie o prebiehajúcej komunikácii s hodinami, pozri obr. 23.

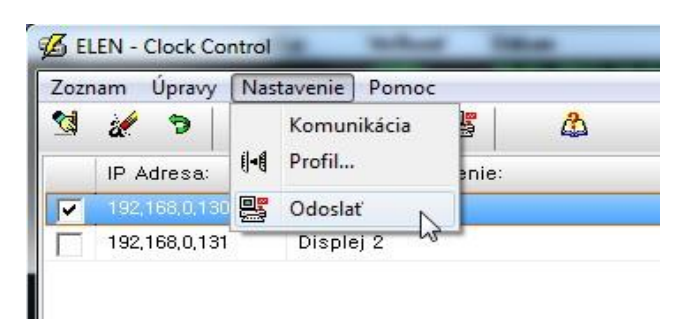

Obr. 21. Menu odoslanie údajov

| ELEN, s.r.o.<br>SLOVENSKÁ REPUBLIKA | ControlClock – editor hodín<br>Komunikácia TCP/IP | Strana 11 z 12 |
|-------------------------------------|---------------------------------------------------|----------------|
|-------------------------------------|---------------------------------------------------|----------------|

| Zozr | nam Úpravy    | Nastav | renie Por              | noc        |   |
|------|---------------|--------|------------------------|------------|---|
| 1    | 2 3           | ()-(   | 0                      |            | ۵ |
|      | IP Adresa:    | 1      | <sup>o</sup> opis - um | iestnenie: |   |
| -    | 192,168,0,130 | ) (    | Displej 1              |            |   |
| Γ    | 192,168,0,13  | t 1    | Displej 2              |            |   |

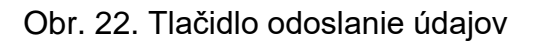

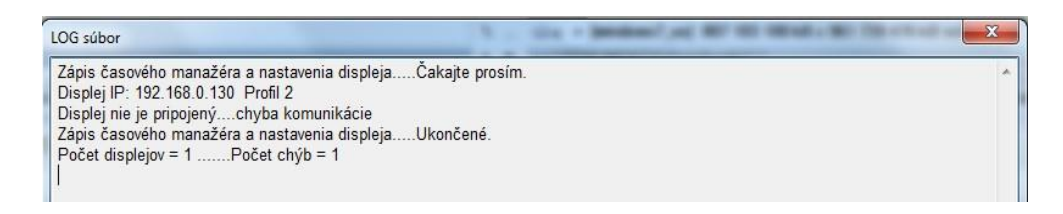

Obr. 23 Výpis správ komunikácie

# 3.4 Zobrazenie logovacieho súboru

Kliknutím v **Menu**  $\rightarrow$  **Úpravy**  $\rightarrow$  **Zobraziť log...** alebo na ikonu **Log file**, pozri obr. 24 a 25, sa otvorí dialóg, ktorý obsahuje údaje o komunikácii s displejmi, pozri obr. 26.

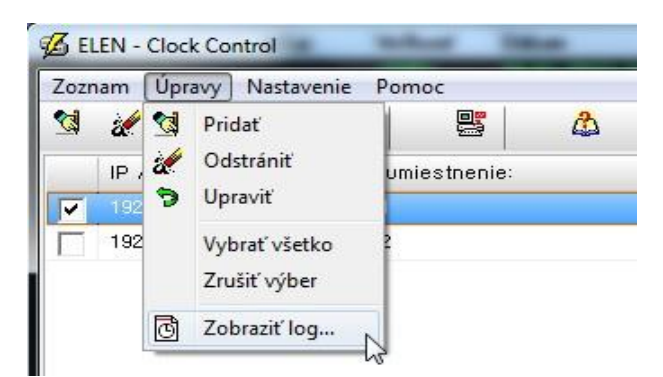

Obr. 24 Menu logovací súbor

| Zozr | nam Úpravy    | Nastave      | nie Pon   | noc        |   |
|------|---------------|--------------|-----------|------------|---|
| 1    | 2 🦻           | ( <b> -(</b> | 6         |            | Å |
|      | IP Adresa:    | Po           | opis - um | iestnenie: |   |
| ~    | 192,168,0,130 | ) Di         | splej 1   |            |   |
|      | 192,168,0,131 | Di           | splej 2   |            |   |

Obr. 25. Tlačidlo logovací súbor

| C:\C_Projects\ClockControl\Win32\Debug\CtrlClock.Log                                | × |
|-------------------------------------------------------------------------------------|---|
| 1 x 01.2013 08:30:22 -> Počet displejov = 1 Počet chýb = 1                          | ~ |
| 15.01.2013 08:30:22 -> Zápis časového manažéra a nastavenia displejaUkončené.       |   |
| 15.01.2013 08:30:21 -> Displej nie je pripojenýchyba komunikácie                    |   |
| 15.01.2013 08:30:00 -> Displej IP: 192.168.0.130 Profil 2                           | E |
| 15.01.2013 08:30:00 -> Zápis časového manažéra a nastavenia displejaČakajte prosím. |   |
| 11.01.2013 07:44:18 -> Počet displejov = 1Počet chýb = 0                            |   |
| 11.01.2013 07:44:18 -> Zápis časového manažéra a nastavenia displejaUkončené.       |   |
| 11.01.2013 07:44:17 -> Komunikácia O.K.                                             |   |
| 11.01.2013 07:44:17 -> Displej IP: 192.168.0.130 Profil 2                           |   |
| 11.01.2013 07:44:17 -> Zápis časového manažéra a nastavenia displejaČakajte prosím. |   |
| 11.01.2013 07:42:54 -> Počet displejov = 1Počet chýb = 0                            |   |

Obr. 26. Údaje o prenose do jednotlivých displejov

# 4. ADRESY SERVISNÝCH STREDÍSK

V prípade poruchy displeja sa kontaktujte na:

ELEN, s.r.o. Ľubochnianska 16 080 06 Ľubotice SLOVENSKÁ REPUBLIKA

| Tel.:      | +421 / 51 77 33 700 |
|------------|---------------------|
|            | +421 / 51 75 99 140 |
| Fax:       | +421 / 51 75 99 142 |
| GSM brána: | +421 / 911 637 716  |
|            | +421 / 905 637 717  |
| e-mail:    | sales@elen.sk       |
| http:      | www.elen.sk         |